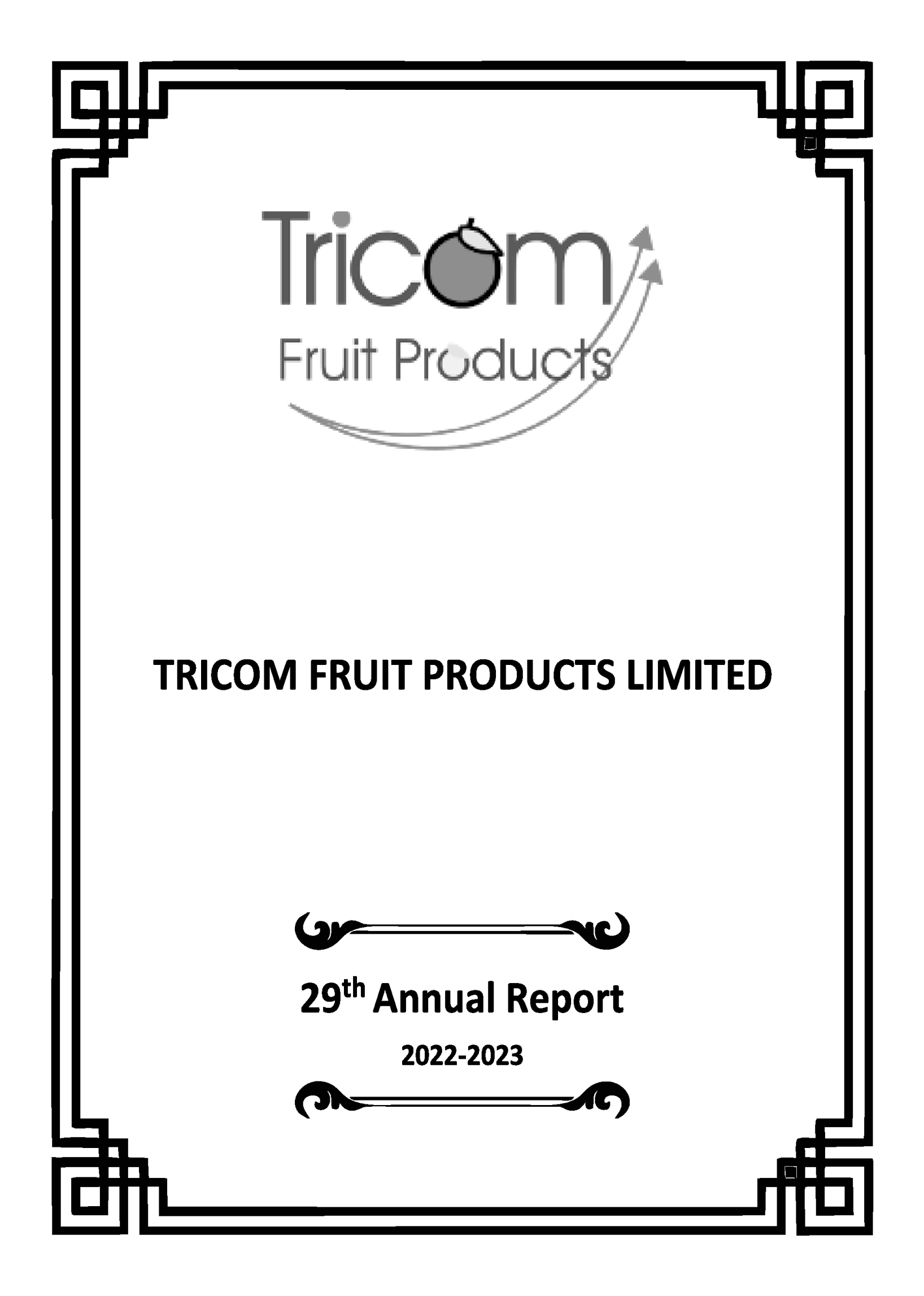

# **BOARD OF DIRECTORS**

- 1. Mr. Chandrakant Joshi
- 2. Mr. Gajanan Posti
- 3. Mrs. Sangeeta Chikane
- 4. Mr. Sandeep Sutar
- 5. Mr. Chetan Kothari\*

Non-Executive, Non-Independent Director \*Mr. Chetan Kothari appointed as as Non-Executive Non Independent Director on 4<sup>th</sup> April,2023

**Managing Director** 

Non-Executive, Independent Director

Non-Executive, Independent Director

Non-Executive, Independent Director

# **COMPANY SECRETARY**

Ms. Kajal Solanki

## CFO

Mr. Chetan Kothari

## **AUDITORS**

M/s. Jain Anil & Associates **Chartered Accountants** Mumbai

## BANKER

**Axis Bank Limited** 

## **REGISTERED OFFICE**

Gat no 336,338-341, Village Andori, Taluka Khandala, Shirval Pandarpur Road, Dist.-Satara-415521, Maharashtra CIN:L67120PN1995PLC139099

# **REGISTRAR & TRANSFER AGENT**

M/s. Link Intime India Pvt Ltd. Unit-1, Luthra Ind. Premises, Andheri Kurla Road, Safed Pool, Andheri (East), Mumbai 400 072 Ph.Nos.: (91-22) 49186270; Fax No.: (91-22) 49186270. Website: www.linkintime.co.in and e-mail id:rnt.helpdesk@linkintime.co.in

| CONTENTS |                                                                      | Page<br>No. |
|----------|----------------------------------------------------------------------|-------------|
| 1.       | Notice                                                               | 01          |
| 2.       | Directors' Report                                                    | 14          |
| 3.       | Corporate Governance Report                                          | 27          |
| 4.       | Independent Auditors' Report                                         | 45          |
| 5.       | Balance Sheet                                                        | 56          |
| 6.       | Statement of Profit & Loss                                           | 57          |
| 7.       | Cash Flow Statement                                                  | 58          |
| 8.       | Schedules forming part of Balance Sheet & Statement of Profit & Loss | 60          |

#### NOTICE

The Twenty Ninth Annual General Meeting of Tricom Fruit Products Limited will be held on Saturday, the 30<sup>th</sup> day of September, 2023 at 11.00 a.m., at Gat No.336, 338-341, Village Andori, Taluka-Khandala, Shirval Pandarpur Road, Satara-415521, and Maharashtra, to transact the following business:

#### **ORDINARY BUSINESS:**

- 1. To receive, consider and adopt the Audited Statement of Profit and Loss for the Financial Year ended 31st March, 2023, the Balance Sheet as at that date and the reports of the Board of Directors and Auditors thereon.
- 2. To appoint a Director in place of Mr. Chandrakant Joshi (DIN: 08398213) who retires by rotation and is eligible for re-appointment.
- **3.** To consider and, if thought fit, to pass with or without modification(s), the following resolution as an Ordinary Resolution:

"**RESOLVED THAT** pursuant to the provisions of Sections 139, 141, 142 and other applicable provisions, if any, of the Companies Act,2013 and the Companies (Audit and Auditors) Rules, 2014, including any statutory modification(s) or re-enactment thereof, for the time being in force, and upon recommendation of the Audit Committee & Board of Directors and subject to the approval of the members, M/s. A. K. Kocchar & Associate., Chartered Accountants (FRN 120410W), be and are hereby appointed as Statutory Auditors of the Company for a term of five consecutive years commencing from the conclusion of 29<sup>th</sup> Annual General Meeting of the Company till the conclusion of the 34<sup>th</sup> Annual General Meeting of the Company at such remuneration as may be mutually agreed between the Board of Directors of the Company and Statutory Auditor."

#### **SPECIAL BUSINESS:**

**4.** To re-appoint Mr. Chandrakant Joshi (DIN: 08398213) as a Managing Director and in this regard, to consider and if thought fit, to pass the following resolution as a Special Resolution:

"RESOLVED THAT in accordance with the provisions of Sections 196, 197 and 203 read with Schedule V and other applicable provisions of the Companies Act, 2013 and the Companies (Appointment and Remuneration of Managerial Personnel) Rules, 2014 (including any statutory modification(s) or reenactment(s) thereof, for the time being in force) and subject to the approval of the Members be and is hereby accorded to re-appoint Mr. Chandrakant Joshi (DIN: 08398213) as a Managing Director, for a period of 5 (five) years from the expiry of his present term of office, i.e., with effect from April 16, 2024 on the terms and conditions including remuneration as set out in the Statement annexed to the Notice, with liberty to the Board of Directors (hereinafter referred to as "the Board" which term shall include the Nomination and Remuneration Committee of the Board to alter and vary the terms and conditions of the said appointment and / or remuneration as it may deem fit;

**RESOLVED FURTHER THAT** the Board be and is hereby authorised to do all acts and take all such steps as may be necessary, proper or expedient to give effect to this resolution."

5. To re-appoint Mr. Gajanan Posti (DIN: 01166242) as an Independent Director and in this regard to consider and if thought fit, to pass, with or without modification(s), the following resolution as a Special Resolution:

"**RESOLVED THAT** pursuant to the provisions of Sections 149, 152 read with Schedule IV and other applicable provisions of the Companies Act, 2013 and the Companies (Appointment and Qualification of Directors) Rules, 2014 and the applicable provisions of the Securities and Exchange Board of India (Listing Obligations and Disclosure Requirements) Regulations, 2015 (including any statutory modification(s) or reenactment(s) thereof, for the time being in force)and subject to the approval of the Members be and is hereby accorded Mr. Gajanan Posti (DIN : 01166242) who was appointed as an Independent Director and who holds office as an Independent Director up to April 15, 2024 and in respect of whom the Company has received a notice in writing under Section 160 of the Act from a member proposing his candidature for the office of Director, being eligible, be and is hereby re-appointed as an Independent Director, not liable to retire by rotation and to hold office for a second term of 5 (five) consecutive years, i.e., up to April 15, 2029;

**RESOLVED FURTHER THAT** the Board of Directors be and is hereby authorized to do all acts and take all such steps as may be necessary, proper or expedient to give effect to this resolution."

6. To re-appoint Mr. Sandeep Sutar (DIN: 08162914) as an Independent Director and in this regard to consider and if thought fit, to pass, with or without modification(s), the following resolution as a Special Resolution:

"**RESOLVED THAT** pursuant to the provisions of Sections 149, 152 read with Schedule IV and other applicable provisions of the Companies Act, 2013 and the Companies (Appointment and Qualification of Directors) Rules, 2014 and the applicable provisions of the Securities and Exchange Board of India (Listing Obligations and Disclosure Requirements) Regulations, 2015 (including any statutory modification(s) or reenactment(s) thereof, for the time being in force) and subject to the approval of the members, Mr. Saneep Sutar (DIN : 08162914) who was appointed as an Independent Director and who holds office as an Independent Director up to April 21, 2024 and in respect of whom the Company has received a notice in writing under Section 160 of the Act from a member proposing his candidature for the office of Director, being eligible, be and is hereby re-appointed as an Independent Director, not liable to retire by rotation and to hold office for a second term of 5 (five) consecutive years, i.e., up to April 21, 2029;

**RESOLVED FURTHER THAT** the Board of Directors be and is hereby authorized to do all acts and take all such steps as may be necessary, proper or expedient to give effect to this resolution."

7. To appoint Ms. Sangeeta Chikane (DIN: 08416203) as a Non-Executive Non Independent Woman Director and in this regard to consider and if thought fit, to pass, with or without modification(s), the following resolution as a Special Resolution

**RESOLVED THAT** pursuant to the provisions of Sections 149, 152 read with Schedule IV and other applicable provisions of the Companies Act, 2013 and the Companies (Appointment and Qualification of Directors) Rules, 2014 and the applicable provisions of the Securities and Exchange Board of India (Listing Obligations and Disclosure Requirements) Regulations, 2015 (including any statutory modification(s) or reenactment(s) thereof, for the time being in force) and subject to approval of the members in the meeting Ms. Sangeeta Chikane (DIN : 08416203)who was appointed as an Independent Non-Executive Woman Director be and is hereby reappointed as Non-Executive Non Independent Director with effect from 1st September, 2023 liable to retire by rotation and in respect of whom the Company has received a notice in writing under Section 160 of the Act from a member proposing his candidature for the office of Director.

**RESOLVED FURTHER THAT** the Board of Directors be and is hereby authorized to do all acts and take all such steps as may be necessary, proper or expedient to give effect to this resolution."

#### BY ORDER OF THE BOARD

Place : Mumbai Date : 1<sup>st</sup> September, 2023

Regd. off: Gat No.336,338-341, Village Andori, TalukaKhandala ShirvalPandarpur Road, Satara-415521 Maharashtra CIN: L67120PN1995PLC139099 Chandrakant Joshi Managing Director (DIN: 08398213)

#### NOTES

1. A MEMBER ENTITLED TO ATTEND AND VOTE IS ENTITLED TO APPOINT A PROXY TO ATTEND AND VOTE INSTEAD OF HIMSELF AND THE PROXY NEED NOT BE A MEMBER. PROXIES IN ORDER TO BE EFFECTIVE MUST BE RECEIVED BY THE COMPANY NOT LATER THAN FORTY EIGHT (48) HOURS BEFORE THE MEETING.

Proxies submitted on behalf of limited companies, societies, etc., must be supported by appropriate resolutions/authority, as applicable.

A person can act as proxy on behalf of Members not exceeding fifty (50) and holding in the aggregate not more than 10% of the total share capital of the Company. In case a proxy is proposed to be appointed by a Member holding more than 10% of the total share capital of the Company carrying voting rights, then such proxy shall not act as a proxy for any other person or shareholder.

- 2. The relevant Explanatory Statement pursuant to section 102 (1) of the Companies Act, 2013, in respect of Special **Business at the meeting, is annexed hereto and forms part of this notice.**
- 3. A statement giving the relevant details of the Directors seeking re-appointment under Item Nos. 2,4,5,6,7 of the accompanying Notice, as required by Regulation 36 (3) of the SEBI (Listing Obligation and Disclosure Requirements) Regulations, 2015 entered into with the Stock Exchange is annexed herewith.
- 4. The Register of Members and Share Transfer Books of the Company will remain closed from, 24<sup>th</sup> September, 2023 to 30<sup>th</sup> September, 2023 (both days inclusive).
- 5. Members are requested to bring their attendance slips duly completed and signed mentioning therein details of their DP ID and Client ID/ Folio No.
- 6. In case of joint holders attending the Meeting, only such joint holder who is higher in the order of names will be entitled to vote at the Meeting.
- 7. Relevant documents referred to in the accompanying Notice and in the Explanatory Statements are open for inspection by the Members at the Company's Registered Office on all working days of the Company, during business hours up to the date of the Meeting.
- 8. Corporate Members intending to send their authorized representatives to attend the Meeting pursuant to Section 113 of the Companies Act, 2013 are requested to send to the Company, a certified copy of the relevant Board Resolution together with their respective specimen signatures authorizing their representative(s) to attend and vote on their behalf at the Meeting.
- 9. Notice of the AGM along with the Annual Report 2022-2023 is being sent by electronic mode to those Members whose email addresses are registered with the Company/Depositories, unless any Member has requested for a physical copy of the same. For Members who have not registered their email addresses, physical copies are being sent by the permitted mode. Members may note that the Notice and Annual Report 2022-23 will also be available on the Company's website of the Company www.tricomfruitproducts.com and on the website of Stock Exchange where the shares of the Company are listed i.e. BSE Limited at www.bseindia.com and also on the website of NSDL at www.evoting.nsdl.com for download..
- 10. As per regulation 40 of SEBI Listing Regulations, as amended, securities of Listed Companies can be transferred only in dematerialized from with effect from, April 1, 2019, except in case of request received for transmission or transposition of securities. In view of this and to eliminate all risks associated with physical shares and for ease of portfolio management, members holding shares in physical form are requested to converting their holdings to dematerialized form.
- 11. Members are requested to intimate changes, if any, pertaining to their name, postal address, email address, telephone/ mobile numbers, Permanent Account Number (PAN), mandates nominations, power of attorney, bank details to their Depository Participant's in Case the shares are held by them in electronic form and to Link **Intime India Pvt Ltd(earlier Sharex Dynamic India Private Limited)** (RTA) in case the shares are held by them in physical form.
- 12. Nomination Facility: As per the provisions of Section 72 of the Act and Rule 19(1) of the Companies (Share Capital and Debentures) Rules, 2014, as amended, Members holding shares in physical form may file nomination in the prescribed Form SH-13 with Company's RTA. In respect of shares held in dematerialised form, the nomination form may be filed with the respective Depository Participant.
- 13. Registration of email ID and Bank Account details: In case the shareholder's email ID is already registered with the Company log in details for e-voting are being sent on the registered email address.

In case the shareholder has not registered his/her/their email address with the Company/Depositories or not updated the Bank Account mandate, the following instructions to be followed:

### For receiving all communication (including Annual Report) from the Company electronically: In case of the

Shares held in Physical mode and Demat mode: Members who have not registered their email address and holding Equity Shares in Demat form are requested to register their e-mail address with the respective DPs and the Members holding Equity Shares in physical form may get their e-mail addresses registered with RTA of the Company by submitting Form ISR-1 (available on the website of the Company at http://www.tricomfruitproducts.com/Shareholder Information.html duly filled and signed alongwith requisite documents to rnt.helpdesk@linkintime.co.in

14. Pursuant to SEBI Circular no.SEBI/HO/MIRSD/ MIRSDPoD1/P/CIR/2023/37 dated March 16, 2023, issued in supersession of earlier circulars issued by SEBI bearing nos. SEBI/HO/MIRSD/MIRSDRTAMB /P/CIR/2021/655 and SEBI/HO/MIRSD/MIRSD/MIRSD RTAMB/ P/CIR/2021/687 dated November 3, 2021 and December 14, 2021, respectively. SEBI has recently mandated furnishing of PAN, KYC details (i.e., Postal Address with Pin Code, email address, mobile number, bank account detail, specimen signature) and nomination details by holders of securities. In case any of the above cited documents/ details are not available in the Folio(s), RTA shall be constrained to freeze such Folio(s) effective from October 01, 2023. Relevant details and forms prescribed by SEBI in this regard are available on the website of the RTA at https://web.linkintime.co.in/KYC/index.html view of the above we urge Members holding shares in physical form to submit the required forms alongwith the supporting documents on or before September 30, 2023. Members who hold shares in dematerialized form and wish to update their PAN, KYC, Bank Details and Nomination are requested to contact their DPs.

#### 15. PROCEDURE AND INSTRUCTIONS FOR E-VOTING

Pursuant to the provisions of Section 108 of the Companies Act, 2013 read with Rule 20 of the Companies (Management and Administration) Rules, 2014, and Regulation 44 of the SEBI(Listing Obligation and Disclosure Requirements) Regulations, 2015 executed by the company with the BSE, the company is pleased to provide members the facility to exercise their right to vote at the Annual General Meeting (AGM) by electronic means and the business may be transacted through e-voting services provided by National Securities Depository Limited (NSDL).

A member may exercise his votes at any General Meeting by electronic means and company may pass any resolution by electronic voting system in accordance with the Rule 20 of the Companies (Management and Administration) Rules, 2014.

During the e-voting period, members of the company holding shares either in physical form or dematerialised form, as on the cutoff date i.e., September 23, 2023 may cast their votes electronically.

Once the vote on a resolution is cast by a shareholder, the shareholder shall not be allowed to change it subsequently. A copy of this notice has been placed on the website of the Company's at <u>www.tricomfruitproducts.com</u> and on the website of Stock Exchange where the shares of the Company are listed i.e. BSE Limited at <u>www.bseindia.com</u> and also on the website of NSDL at <u>www.evoting.nsdl.com</u> for download.

Ms. Hetal Doshi of M/s Hetal Doshi & Associates, company secretaries, (ACS: 9278, COP: 9510) has been appointed as the Scrutinizer to scrutinize the e-voting process in a fair and transparent manner.

The Scrutinizer shall, immediately after the conclusion of voting at the AGM, first count the votes cast at the Meeting, thereafter unblock the votes cast through remote e-voting in the presence of at least two witnesses not in the employment of the Company and make not later than three days of conclusion of the Meeting a consolidated Scrutinizer's report of the total votes cast in favour or against, if any, to the Chairman or a person authorized by him in writing who shall countersign the same.

The Results declared along with the Scrutinizer's Report shall be placed on the Company's website <u>www.tricomfruitproducts.com</u> and will also be posted on the website of NSDL at <u>www.evoting.nsdl.com</u>. The results shall also be intimated to the Stock Exchange where the shares of the Company are listed i.e BSE Limited at <u>www.bseindia.com</u>.

The remote e-voting period begins on Wednesday, September 27, 2023 at 9.00 a.m. and ends on Friday, September 29, 2023 at 5.00 p.m. The remote e-voting module shall be disabled by NSDL for voting thereafter. The Members, whose names appear in the Register of Members / Beneficial Owners as on the record date (cut-off date) i.e 23<sup>rd</sup> September,2023 may cast their vote electronically. The voting right of shareholders shall be in proportion to their share in the paid-up equity share capital of the Company as on the cut-off date, being 23<sup>rd</sup> September,2023.

#### How do I vote electronically using NSDL e-Voting system?

The way to vote electronically on NSDL e-Voting system consists of "Two Steps" which are mentioned below: Step 1: Access to NSDL e-Voting system

A) Login method for e-**Voting for Individual shareholders holding securities in demat mode In terms** of SEBI circular dated December 9, 2020 on e-Voting facility provided by Listed Companies, Individual shareholders holding securities in demat mode are allowed to vote through their demat account maintained with Depositories and Depository Participants. Shareholders are advised to update their mobile number and email Id in their demat accounts in order to access e-Voting facility.

| Individual Shareholders   holding securities in demat 1. Existing IDeAS user can visit the e-Services website of NSDL Viz   https://eservices.nsdl.com either on a Personal Computer or on a   mode with NSDL. 1. Existing IDeAS user can visit the e-Services website of NSDL Viz   https://eservices.nsdl.com either on a Personal Computer or on a   mobile. On the e-Services home page click on the "Beneficia   Owner" icon under "Login" which is available under 'IDeAS' section , this will prompt you to enter your existing User ID and Password   After successful authentication, you will be able to see e-Voting services under Value added services. Click on "Access to e-Voting"                                                                                                    |
|----------------------------------------------------------------------------------------------------|
| holding securities in demat<br>mode with NSDL.                                                                                                    |
| mode with NSDL.<br>mobile. On the e-Services home page click on the "Beneficia<br>Owner" icon under "Login" which is available under 'IDeAS' section<br>, this will prompt you to enter your existing User ID and Password<br>After successful authentication, you will be able to see e-Voting<br>services under Value added services. Click on "Access to e-Voting"                                                                                                    |
| <b>Owner"</b> icon under <b>"Login"</b> which is available under <b>'IDeAS'</b> section<br>, this will prompt you to enter your existing User ID and Password<br>After successful authentication, you will be able to see e-Voting<br>services under Value added services. Click on <b>"Access to e-Voting"</b>                                                                                                    |
| , this will prompt you to enter your existing User ID and Password<br>After successful authentication, you will be able to see e-Voting<br>services under Value added services. Click on <b>"Access to e-Voting"</b>                                                                                                    |
| After successful authentication, you will be able to see e-Voting<br>services under Value added services. Click on <b>"Access to e-Voting"</b>                                                                                                    |
| services under Value added services. Click on <b>"Access to e-Voting"</b>                                                                                                    |
| and a strate of the state of the state of th |
| under e-voting services and you will be able to see e-Voting page                                                                                                    |
| Click on company name or e-Voting service provider i.e. NSDL and                                                                                                    |
| you will be re-directed to e-Voting website of NSDL for casting your                                                                                                    |
| vote during the remote e-Voting period If you are not registered for                                                                                                    |
| IDeAS e-Services, option to register is available at                                                                                                    |
| https://eservices.nsdl.com. Select "Register Online for IDeAS                                                                                                    |
| Portal" or click at                                                                                                    |
| https://eservices.nsdl.com/SecureWeb/IdeasDirectReg.jsp                                                                                                    |
|                                                                                                    |
| 2. Visit the e-Voting website of NSDL. Open web browser by typing the                                                                                                    |
| following URL: <u>https://www.evoting.nsdl.com/</u> either on a Persona                                                                                                    |
| Computer or on a mobile. Once the home page of e-Voting system                                                                                                    |
| is launched, click on the icon "Login" which is available under                                                                                                    |
| 'Shareholder/Member' section. A new screen will open. You wil                                                                                                    |
| have to enter your User ID (i.e. your sixteen digit demat account                                                                                                    |
| number hold with NSDL), Password/OTP and a Verification Code as                                                                                                    |
| shown on the screen. After successful authentication, you will be                                                                                                    |
| redirected to NSDL Depository site wherein you can see e-Voting                                                                                                    |
| page. Click on company name or e-Voting service provider i.e. NSDI                                                                                                    |
| and you will be redirected to e-Voting website of NSDL for casting                                                                                                    |
| your vote during the remote e-Voting period.                                                                                                    |
| 3. Shareholders/Members can also download NSDI Mobile App "NSDI                                                                                                    |
| Speede" facility by scanning the OB code mentioned below for                                                                                                    |
| seamless voting experience.                                                                                                    |
|                                                                                                    |
| NSDL Mobile App is available on                                                                                                    |
| 💣 App Store 🍃 Google Play                                                                                                    |
| exat in the second second second second second second second second second second second second second second s                                                                                                    |
|                                                                                                    |
|                                                                                                    |
|                                                                                                    |
| Individual Shareholders 1) Users who have opted for CDSI Fasi / Fasiest facility can login                                                                                                    |
| holding securities in demat                                                                                                    |
| mode with CDSL available to reach e-Voting page without any further authentication                                                                                                    |
| The users to login Fasi /Fasiest are requested to visit CDSL website                                                                                                    |
| www.cdslindia.com and click on login icon & New System Myeas                                                                                                    |

Login method for Individual shareholders holding securities in demat mode is given below:

|                                                                                                    | Tab and then user your existing my easi username & password.                                                                                                    |  |
|----------------------------------------------------------------------------------------------------|----------------------------------------------------------------------------------------------------|--|
|                                                                                                    | 2) After successful login, the Easi / Easiest user will be able to see the<br>e-Voting option for eligible companies where the evoting is in<br>progress as per the information provided by company. On clicking<br>the evoting option, the user will be able to see e-Voting page of the<br>e-Voting service provider for casting your vote during the remote e-<br>Voting period. Additionally, there is also links provided to access the<br>system of all e-Voting Service Providers, so that the user can visit<br>the e-Voting service providers' website directly.  |  |
|                                                                                                    | 3) If the user is not registered for Easi/Easiest, option to register is<br>available at CDSL website <u>www.cdslindia.com</u> and click on login &<br>New System Myeasi Tab and then click on registration option.                                                                                                    |  |
|                                                                                                    | 4) Alternatively, the user can directly access e-Voting page by<br>providing Demat Account Number and PAN No. from a e-Voting link<br>available on <u>www.cdslindia.com</u> home page. The system will<br>authenticate the user by sending OTP on registered Mobile & Email<br>as recorded in the Demat Account. After successful authentication,<br>user will be able to see the e-Voting option where the evoting is in<br>progress and also able to directly access the system of all e-Voting<br>Service Providers.                                                    |  |
| Individual Shareholders<br>(holding securities in demat<br>mode) login through their<br>depository participants | You can also login using the login credentials of your demat account through<br>your Depository Participant registered with NSDL/CDSL for e-Voting facility.<br>upon logging in, you will be able to see e-Voting option. Click on e-Voting<br>option, you will be redirected to NSDL/CDSL Depository site after successful<br>authentication, wherein you can see e-Voting feature. Click on company<br>name or e-Voting service provider i.e. NSDL and you will be redirected to e-<br>Voting website of NSDL for casting your vote during the remote e-Voting<br>period |  |

Important note: Members who are unable to retrieve User ID/ Password are advised to use Forget User ID and Forget Password option available at abovementioned website.

Helpdesk for Individual Shareholders holding securities in demat mode for any technical issues related to login through Depository i.e. NSDL and CDSL.

| Login type                         | Helpdesk details                                                      |
|------------------------------------|-----------------------------------------------------------------------|
| Individual Shareholders holding    |                                                                       |
| securities in demat mode with NSDL |                                                                       |
|                                    | Members facing any technical issue in login can contact NSDL          |
|                                    | helpdesk by sending a request at <u>evoting@nsdl.co.in</u> or call at |
|                                    | 022 - 4886 7000 and 022 - 2499 7000                                   |
| Individual Shareholders holding    | Members facing any technical issue in login can contact CDSL          |
| securities in demat mode with CDSL | helpdesk by sending a request at                                      |
|                                    | helpdesk.evoting@cdslindia.comor contact at toll free no. 1800        |
|                                    | 22 55 33                                                              |

B) Login Method for e-Voting for shareholders other than Individual shareholders holding securities in demat mode and shareholders holding securities in physical mode.

### How to Log-in to NSDL e-Voting website?

- 1. Visit the e-Voting website of NSDL. Open web browser by typing the following URL: <u>https://www.evoting.nsdl.com/</u> either on a Personal Computer or on a mobile.
- 2. Once the home page of e-Voting system is launched, click on the icon "Login" which is available under 'Shareholder/Member' section.
- 3. A new screen will open. You will have to enter your User ID, your Password/OTP and a Verification Code as shown on the screen.

Alternatively, if you are registered for NSDL eservices i.e. IDEAS, you can log-in at <u>https://eservices.nsdl.com/</u> with your existing IDEAS login. Once you log-in to NSDL eservices after using your log-in credentials, click on e-Voting and you can proceed to Step 2 i.e. Cast your vote electronically.

4. Your User ID details are given below :

| Manner of holding shares i.e. Demat (NSDL or CDSL) or Physical | Your User ID is:                                                                                                    |
|----------------------------------------------------------------|----------------------------------------------------------------------------------------------------|
| a) For Members who hold shares in demat account with NSDL.     | 8 Character DP ID followed by 8 Digit Client ID<br>For example if your DP ID is IN300*** and Client<br>ID is 12****** then your user ID is<br>IN300***12******. |
| b) For Members who hold shares in demat account with CDSL.     | 16 Digit Beneficiary ID<br>For example if your Beneficiary ID is<br>12************** then your user ID is<br>12*********                                        |
| c) For Members holding shares in Physical Form.                | EVEN Number followed by Folio Number<br>registered with the company<br>For example if folio number is 001*** and EVEN<br>is 101456 then user ID is 101456001*** |

5. Password details for shareholders other than Individual shareholders are given below:

- a) If you are already registered for e-Voting, then you can user your existing password to login and cast your vote.
- b) If you are using NSDL e-Voting system for the first time, you will need to retrieve the 'initial password' which was communicated to you. Once you retrieve your 'initial password', you need to enter the 'initial password' and the system will force you to change your password.
- c) How to retrieve your 'initial password'?
  - (i) If your email ID is registered in your demat account or with the company, your 'initial password' is communicated to you on your email ID. Trace the email sent to you from NSDL from your mailbox. Open the email and open the attachment i.e. a .pdf file. Open the .pdf file. The password to open the .pdf file is your 8 digit client ID for NSDL account, last 8 digits of client ID for CDSL account or folio number for shares held in physical form. The .pdf file contains your 'User ID' and your 'initial password'.
  - (ii) If your email ID is not registered, please follow steps mentioned below in **process for** those shareholders whose email ids are not registered.
- 6. If you are unable to retrieve or have not received the "Initial password" or have forgotten your password:
  - a) Click on "Forgot User Details/Password?" (If you are holding shares in your demat account with NSDL or CDSL) option available on www.evoting.nsdl.com.
  - b) <u>Physical User Reset Password?</u>" (If you are holding shares in physical mode) option available on <u>www.evoting.nsdl.com</u>.

- 7. After entering your password, tick on Agree to "Terms and Conditions" by selecting on the check box.
- 8. Now, you will have to click on "Login" button.
- 9. After you click on the "Login" button, Home page of e-Voting will open.

### Step 2: Cast your vote electronically on NSDL e-Voting system.

### How to cast your vote electronically on NSDL e-Voting system?

- 1. After successful login at Step 1, you will be able to see all the companies "EVEN" in which you are holding shares and whose voting cycle is in active status.
- 2. Select "EVEN" of company for which you wish to cast your vote during the remote e-Voting period.
- 3. Now you are ready for e-Voting as the Voting page opens.
- 4. Cast your vote by selecting appropriate options i.e. assent or dissent, verify/modify the number of shares for which you wish to cast your vote and click on "Submit" and also "Confirm" when prompted.
- 5. Upon confirmation, the message "Vote cast successfully" will be displayed.
- 6. You can also take the printout of the votes cast by you by clicking on the print option on the confirmation page.
- 7. Once you confirm your vote on the resolution, you will not be allowed to modify your vote.

### **General Guidelines for shareholders**

- Institutional shareholders (i.e. other than individuals, HUF, NRI etc.) are required to send scanned copy (PDF/JPG Format) of the relevant Board Resolution/ Authority letter etc. with attested specimen signature of the duly authorized signatory(ies) who are authorized to vote, to the Scrutinizer by e-mail to <u>hetaldoshi.cs@gmail.com</u>with a copy marked to <u>evoting@nsdl.co.in</u>.Institutional shareholders (i.e. other than individuals, HUF, NRI etc.) can also upload their Board Resolution / Power of Attorney / Authority Letter etc. by clicking on "Upload Board Resolution / Authority Letter" displayed under "e-Voting" tab in their login.
- 2. It is strongly recommended not to share your password with any other person and take utmost care to keep your password confidential. Login to the e-voting website will be disabled upon five unsuccessful attempts to key in the correct password. In such an event, you will need to go through the "Forgot User Details/Password?" or "Physical User Reset Password?" option available on www.evoting.nsdl.com to reset the password.
- In case of any queries, you may refer the Frequently Asked Questions (FAQs) for Shareholders and evoting user manual for Shareholders available at the download section of <u>www.evoting.nsdl.com</u> or call on toll free no.: 022 - 4886 7000 and 022 - 2499 7000or send a request to (Ms. Pallavi Mhatre) at <u>evoting@nsdl.co.in</u>

Process for those shareholders whose email ids are not registered with the depositories for procuring user id and password and registration of e mail ids for e-voting for the resolutions set out in this notice: